# I I O DAT

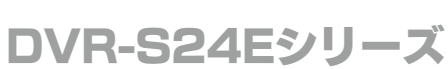

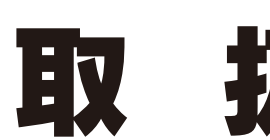

この度は、「DVR-S24Eシリーズ」(以下、本製品と呼びます。)をお買い上げいただき、誠にありがとうございます。ご使用の前に「本書」をよくお読みいただき、正しいお取り扱いをお願いいたします。

説

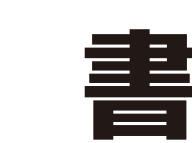

B-MANU201697-01

応機種情報を対応製品検索エン

//www.iodata.jp/pic

Serial ATA接続のDVD/CDデバイスに対応している必要があります。対応については、各インターフェイスメーカーにお問い合わせください。
増設されたSerial ATA接続インターフェイスに

は対応しておりません。 ●本製品にはSerial ATAケーブル及びSerial ATA電 源ケーブルは添付しておりません。パソコン本体 に添付されていない場合は別途ご用意ください。

DVD メディアへ 12 倍速以上で書き込みをおこな う場合の推奨環境は以下の通りです。 ●搭載 CPU: Pentium 4 2.8GHz 以上

●書き込みは12cmメディアのみ対応しております。
●DVD・CDへの書き込みをおこなう際には、各々の書き込み速度に対応したメディアが必要です。

RAID モードには対応しておりません。

保証書 ハードウェア保証書について 「ハードウェア保証書」と「保証規定」は本製品の箱に印刷されております。

# 動作環境の確認

| 対応機種 ※1             | 本製品が取付可能なドライブベイ(5インチベイ)とSerial ATAインターフェイス <sup>※2</sup> を搭載したDOS/Vマシン             |  |
|---------------------|------------------------------------------------------------------------------------|--|
| 対応OS                | Windows 7(64/32ビット) / Windows Vista® (32ビットのみ) / Windows XP SP2以降                  |  |
| 搭載CPU <sup>※3</sup> | Celeron D 310以上                                                                    |  |
| メモリ                 | 128MB以上                                                                            |  |
| チップセット              | Intel 915以降 <sup>ж4</sup>                                                          |  |
| ハードディスク             | 空き容量:250MB以上(イメージファイル作成時に最大約8.5GBの空き容量が必要です)                                       |  |
| 対応メディア*5            | ●DVD : DVD+R*6、DVD+RW、DVD-R*7、DVD-RW、DVD-RAM*8、DVD-ROM<br>●C D : CD-R、CD-RW、CD-ROM |  |

# 製品仕様

| 製品仜傣         |                                      |            | 2 層 DVD+R メディアにマルチセッションにて書<br>き込みをおこなった場合、他のドライブでは最初 |
|--------------|--------------------------------------|------------|------------------------------------------------------|
| インターフェイス仕様   | Serial ATA                           |            | のセッションのみ読み込むことができます。                                 |
| 設置条件         | 設置方向:水平、垂直(垂直は12cmメディアのみ対応)          | <b>※</b> 7 | 2 層 DVD-R メディアへの書き込みは、ディスクア<br>ットワンスのみ対応しております。      |
| ディスクローディング方式 | トレイタイプオートローディング                      | <b>%</b> 8 | カートリッジから取り出し不可能なメディア                                 |
| 書き込みエラー回避機能  | 搭載                                   |            | (TYPE I)および 2.6GB/ 面のメディアには対応し<br>ておりません。            |
| 電源仕様         | DC +5V±5%、+12V±10%                   |            |                                                      |
| 定格電流         | 5V:1.5A、12V:2.5A                     |            |                                                      |
| 動作温度         | +5~+35℃ (パソコンの動作する温度範囲であること)         |            |                                                      |
| 動作湿度         | 20%~80%(結露なきこと)                      |            |                                                      |
| 外形寸法         | 146(W)×165(D)×41.3(H)mm (フロントベゼル含まず) |            |                                                      |
| 質量           | 約700g (本体のみ)                         |            |                                                      |
|              |                                      |            |                                                      |

# 使用上のご注意

- ●本製品を使用中にデータなどが消失した場合でも、データなどの保証 は一切いたしかねます。 故障に備えて定期的にバックアップをお取りください。
- ●本製品は以下のような場所で保管・使用しないでください。 故障の原因になることがあります。

《使用時/保管時の制限》

●振動や衝撃の加わる場所 ●直射日光のあたる場所 ●湿気やホコリが多い場 所 ●温度差の激しい場所 ●熱の発生する物の近く(ストーブ、ヒータなど) ●強 い磁力電波の発生する物の近く(磁石、ディスプレイ、スピーカ、ラジオ、無線機な ど)●水気の多い場所(台所、浴室など)●傾いた場所●腐食性ガス雰囲気中 (CI2、H2S、NH3、SO2、NOXなど) ●静電気の影響の強い場所 《使用時のみの制限》

●保温、保湿性の高いものの近く(じゅうたん、スポンジ、ダンボール、発泡スチロ ールなど)●製品に通気孔がある場合は、通気孔がふさがるような場所

●本製品は精密部品です。以下の注意をしてください。

●落としたり、衝撃を加えない ●本製品の上に水などの液体や、クリップなどの小 部品を置かない●重いものを上にのせない●本製品のそばで飲食・喫煙などを

●本体内部に液体、金属、たばこの煙などの異物が入らないようにしてください。

●本体についた汚れなどを落とす場合は、柔らかい布で乾拭きしてください。 ●洗剤で汚れを落とす場合は、必ず中性洗剤を水で薄めてご使用ください。●ベン ジン、アルコール、シンナー系の溶剤を含んでいるものは使用しないでください。 市販のクリーニングキットを使用して、本製品のクリーニング作業をおこなわない でください。故障の原因になります。

●レンズには触れないでください。 音とびやデータの書き込み・読み込み時の不具合の原因になります。

#### ●メディアの取り扱いについては以下をお守りください。

●メディアを直接持つときは光沢のある場所に触らないようにしてください。 両端をはさむようにして持つか、中央の穴と端をはさんでください。

- ●正しい再生をするためと、振動や回転音が大きくなるなどのトラブルを防ぐため、 メディアに紙やシールなどを貼らないでください。
- ●ひびの入ったメディアや反ってしまったメディアは絶対に使用しないでください。 また、割れたメディアをテープ類や接着剤で貼りあわせて使用しないでください。 高速回転しますので、欠陥のあるメディアは危険です。
- ●メディアに異物(CD-Rメディアの仕切りなど)が付いていないことを十分ご確認の、 ドライブに挿入してください。異物が付いたまま挿入すると、故障の原因になります。

●本製品はドライブベイ(5インチベイ)搭載タイプです。ドライブベイに空きが ない場合は、あらかじめ搭載済みのドライブを取り外す必要があります。 ●取り付け後、フロントパネルが操作可能な機種でご使用いただけます。

- ●DVD+R/+RW/-R/-RWメディアで作成したDVD-ROM・DVDビデオは、既存の DVD-ROMドライブ、DVDプレーヤー、対応のゲーム機で再生可能ですが、一部再生 できない機種があります。
- ●上記【動作環境の確認】の条件を満たした場合でも、環境やメディアの品質 によっては、ドライブの最大性能を発揮できない場合があります。
- ●一部のウイルス対策ソフトがインストールされている場合には、動作が不安定 になる場合があります。
- ●本製品は、パソコンの省電力機能には対応しておりません。
- ●本製品を長時間使用した場合は、一旦メディアを取り出し数分おいてから書き 込みをおこなってください。

# 安全のために

こでは、お使いになる方への危害、財産への損害を未然に防ぎ、安全に 正しくお使いいただくための注意事項を記載しています。ご使用の際に は、必ず記載事項をお守りください。

本製品の修理をご依頼いただく場合に必要となりますので、大切に保管してください。

#### 〈警告表示〉

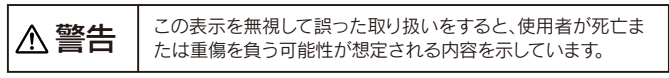

### 〈絵記号の意味〉

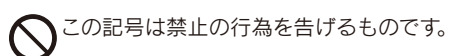

この記号は必ず行っていただきたい行為を告げるものです。

# ⚠警告

本製品を修理・改造・分解しない。 火災や感電、やけど、動作不良の原因になります。修理は弊社修 理センターにご依頼ください。 分解したり、改造した場合、保証期間であっても有料修理となる 場合があります。

煙が出たり、変な臭いや音がしたら、すぐにパソコンの電 原を切る。 そのまま使用すると火災・感電の原因になります。

内部をのぞきこまない 内部のレーザー光線を直視すると視覚障害を起こす恐れがあります。

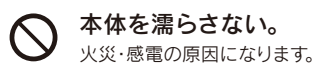

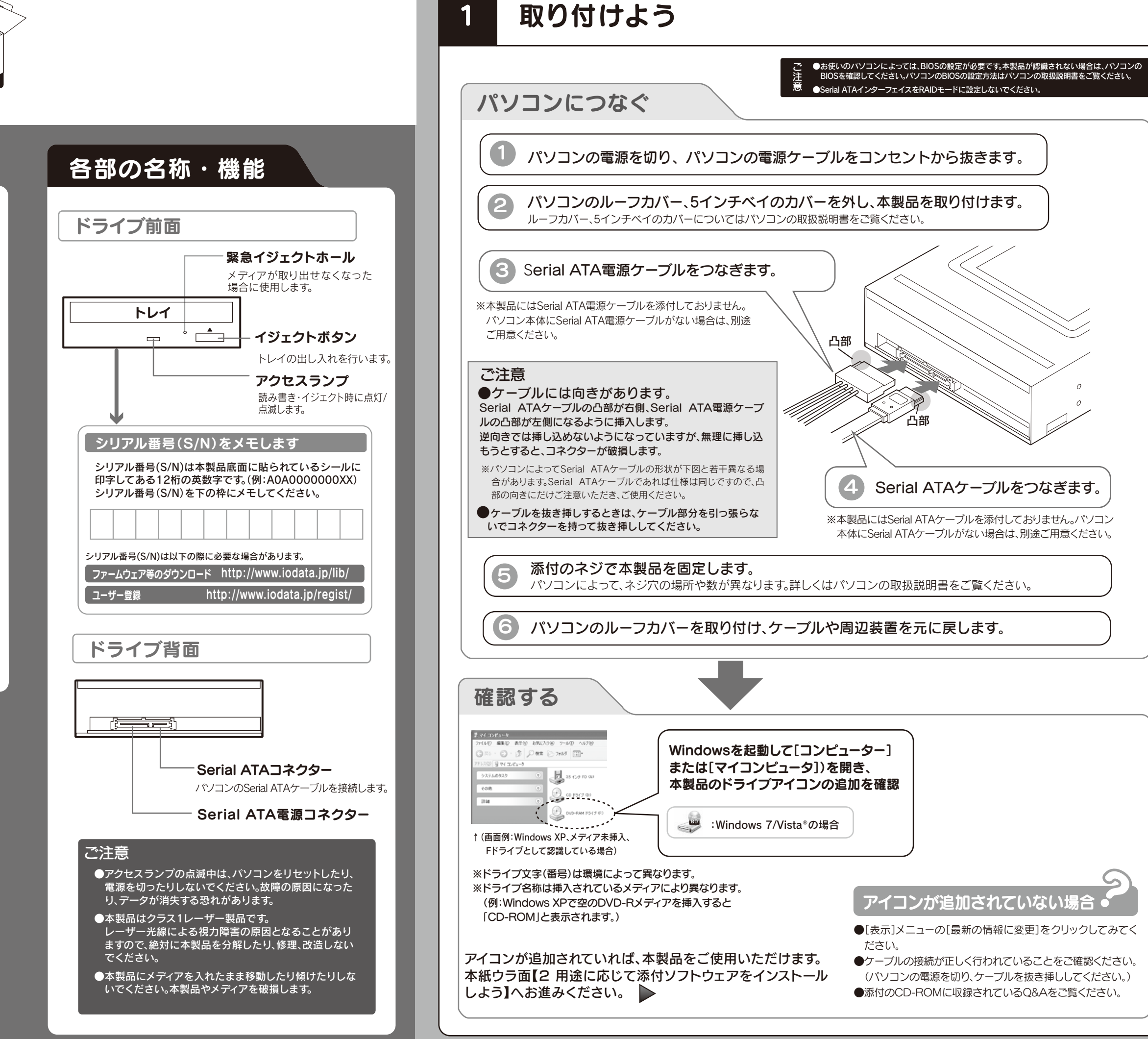

# 用途にあわせて添付ソフトウェアをインストールしよう

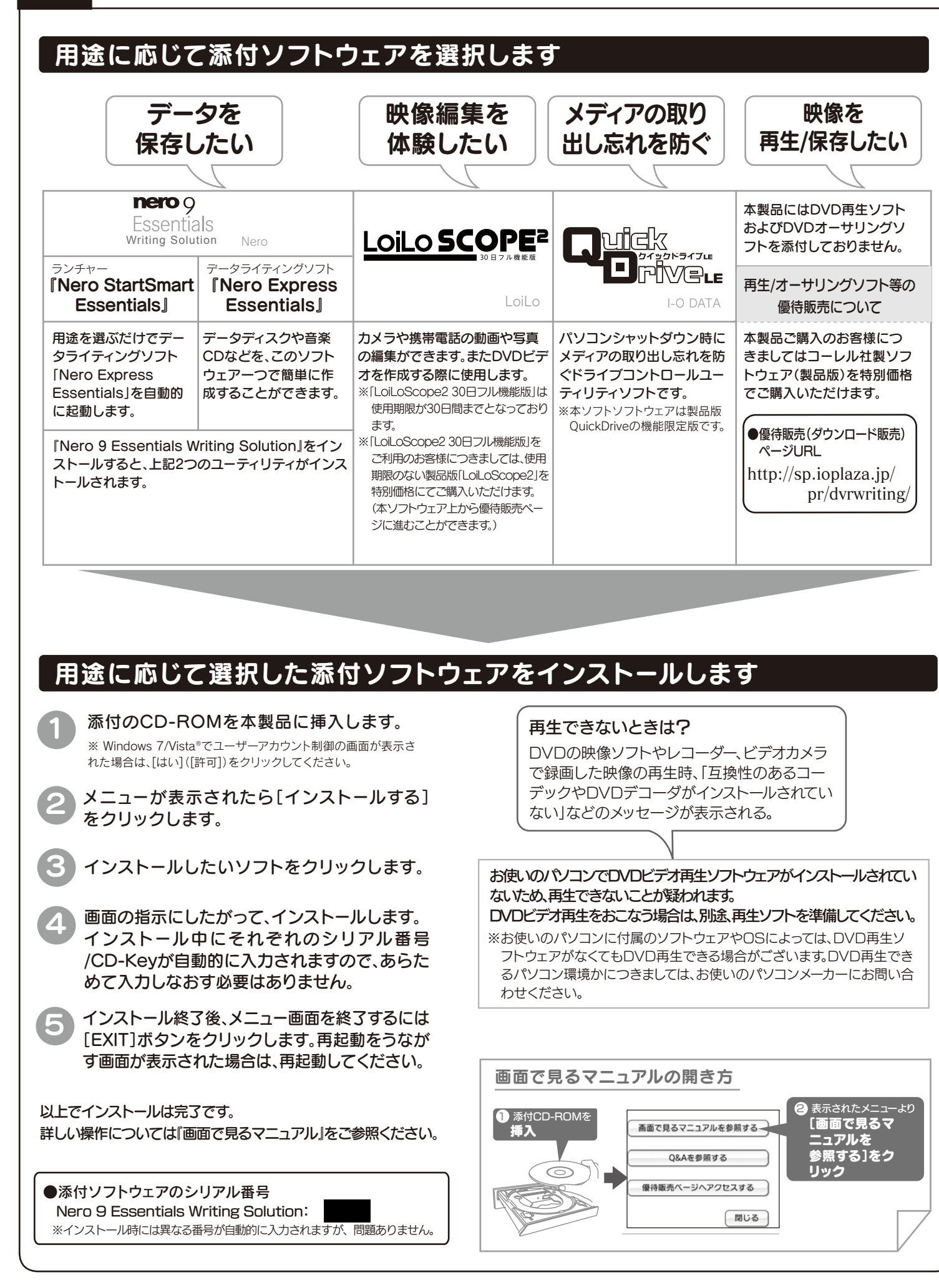

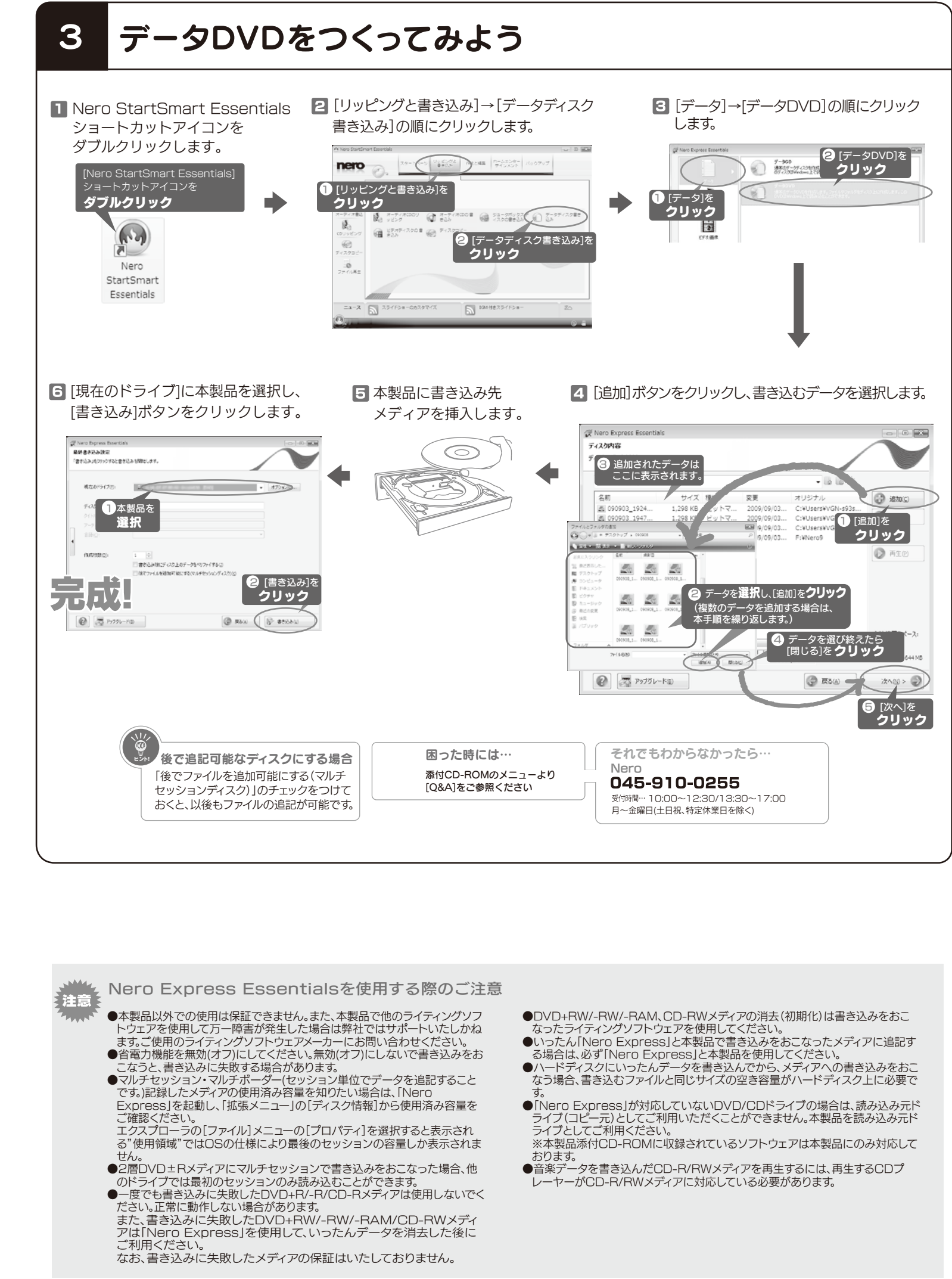

# 困ったときには **nero** Q Writing Solution で困ったら…

- Ð ソフトウェアの画面で見るマニュアルを確認する。 [スタート]メニューの[Nero 9]→[マニュアル]から起動します。
- ホームページでサポート情報を見る。 2 http://www.nero.com/jpn/support.html
- 3 サポートに問い合わせる。

## 株式会社Nero

#### TEL 045-910-0255 受付時間… 10:00~12:30/13:30~17:00

月~金曜日(土日祝、特定休業日は除く)

- ※お問い合わせの際にシリアル番号が必要な場合があります。 シリアル番号は、本紙表面の[参考:用途に応じて添付ソフトウェアをインストー ルしよう]→[添付ソフトウェアを選択します]→[シリアル番号]にてご確認をお 願い致します。
- http://www.nero.com/jpn/support.html ●E-Mail:上記URLに掲載されている専用のメールフォームにてお問い合わせください。

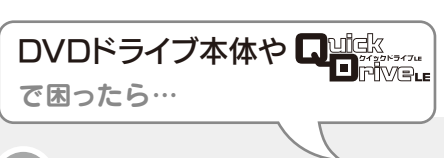

添付のCD-ROMに収録されているQ&Aやソフトウェアの 画面で見るマニュアルを確認する。

- ホームページでサポート情報を見る。 ●製品Q&A、Newsなど http://www.iodata.jp/support/ ●最新サポートソフト http://www.iodata.jp/lib/
- サポートに問い合わせる。

### 株式会社アイ・オー・データ機器 サポートセンター

TEL 050-3116-3020 ※受付時間 9:00~17:00 月~金曜日(祝祭日をのぞく)

# FAX 076-260-3360

#### インターネット: http://www.iodata.jp/support/

- < ご用意いただく情報 > 製品名 / パソコンの型番 / OS
- ※ご提供いただいた個人情報は、製品のお問合せなどアフターサービス及び顧 客満足度向上のアンケート以外の目的には利用いたしません。また、これらの利用目的の達成に必要な範囲内で業務を委託する場合を除き、お客様の同意 なく第三者へ提供、または第三者と共同して利用いたしません。

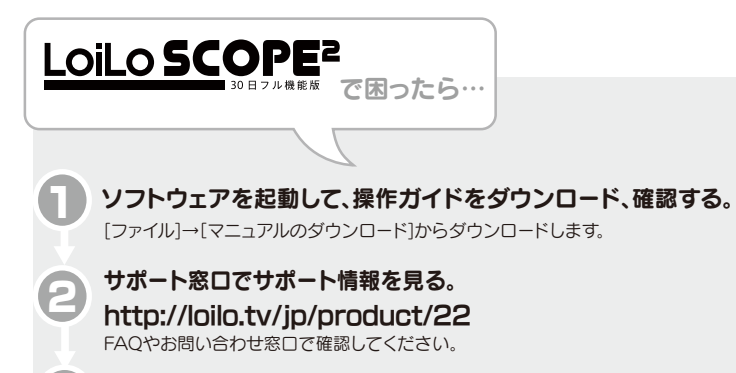

サポートに問い合わせる。 http://loilo.tv/jp/product/22

●E-Mail:上記URLに掲載されている専用のメールフォームにてお問い合わせください。

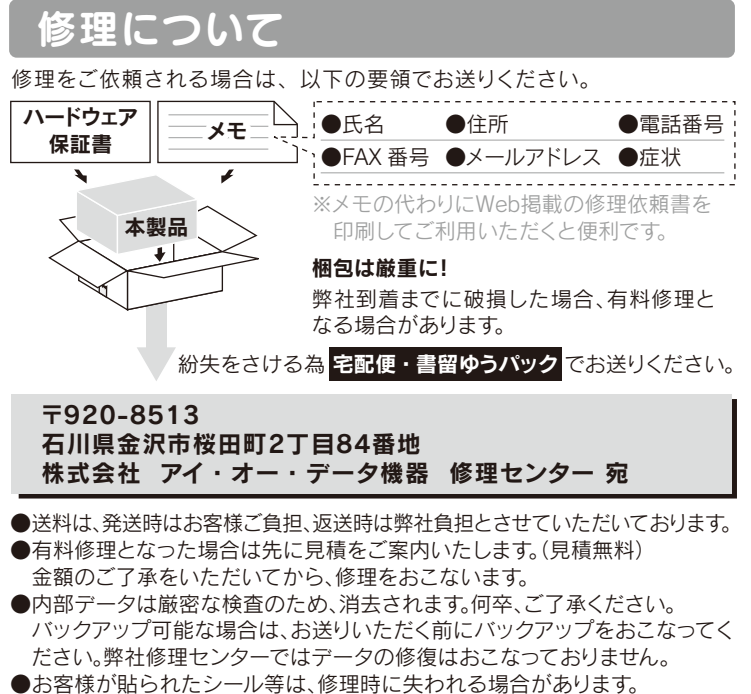

- ●保証内容については、保証規定に記載されています。
- ●修理品をお送りになる前に製品名とシリアル番号(S/N)を控えておいてください。

修理について詳しくは… http://www.iodata.jp/support/after/

#### 【ご注音】

- 1)本製品及び本書は株式会社アイ・オー・データ機器の著作物です。したがって、本製品及び本書の 一部または全部を無断で複製、複写、転載、改変することは法律で禁じられています。
- 2)本製品は、医療機器、原子力設備や機器、航空宇宙機器、輸送設備や機器、兵器システムなどの人 命に関る設備や機器、及び海底中継器、宇宙衛星などの高度な信頼性を必要とする設備や機器 としての使用またはこれらに組み込んでの使用は意図されておりません。これら、設備や機器、制 御システムなどに本製品を使用され、本製品の故障により、人身事故、火災事故、社会的な損害な どが生じても、弊社ではいかなる責任も負いかねます。設備や機器、制御システムなどにおいて、 冗長設計、火災延焼対策設計、誤動作防止設計など、安全設計に万全を期されるようご注意願し ます
- 3)本製品は日本国内仕様です。本製品を日本国外で使用された場合、弊社は一切の責任を負いか ねます。また、弊社は本製品に関し、日本国外への技術サポート、及びアフターサービス等を行っ ておりませんので、予めご了承ください。(This product is for use only in Japan. We bear no responsibility for any damages or losses arising from use of, or inability to use, this product outside Japan and provide no technical support or after-service for this product outside Japan )
- 4)本製品は「外国為替及び外国貿易法」の規定により輸出規制製品に該当する場合があります。国 外に持ち出す際には、日本国政府の輸出許可申請などの手続きが必要になる場合があります。 5)本製品を運用した結果の他への影響については、上記にかかわらず責任は負いかねますのでご 了承ください。

### 著作権について

この製品またはソフトウェアは、あなたが著作権保有者であるか、著作権保有者から複製 の許諾を得ている素材を制作する手段としてのものです。もしあなた自身が著作権を所 有していない場合か、著作権保有者から複製許諾を得ていない場合は、著作権法の侵害 となり、損害賠償を含む補償義務を負うことがあります。御自身の権利について不明確な 場合は、法律の専門家にご相談ください。

### リージョンコードについて

本製品は、日本の地域コードである「2」に設定されています。ソフトウェアDVD レーヤーなどで他の地域コードに設定した場合、弊社では保証いたしかねます。

本製品の廃棄について 本製品を廃棄する際は、地方自治体の条例に従ってください。

#### ●I-O DATAは、株式会社アイ・オー・データ機器の登録商標です。

- ●Microsoft、WindowsおよびWindows Vistaロゴは、米国または他国におけるMicrosoft Corporationの登録商標です。
- ●その他、一般に会社名、製品名は各社の商標または登録商標です。

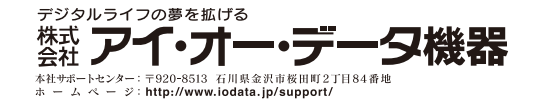